## Accessing the Nebo School District E-book Library with Sora:

## **STEP 1 - Choose your method:**

- Use the Sora app, or use an Internet Browser (Chrome, Internet Explorer, etc.)
- The Sora App is free to download from the Apple App Store or the Google Play Store
- If you are using a device that doesn't have the Apple App Store or the Google Play Store, you can
  access Sora in an interne browser at <u>soraapp.com</u>

## **STEP 2 - Find Nebo School District's collection:**

- Click I have a setup code at the bottom center of the screen.
- Nebo setup code is nebout. Enter it in the available line.
- Click the green "Get started" button.

| Enter your school's setup code |     |  |
|--------------------------------|-----|--|
| nebout                         | •   |  |
| Get start                      | ed! |  |

## **STEP 3 - Select the correct option from the dropdown menu:**

- Click the dropdown
  - o If you're a student, select "Nebo School District Students".
  - o If you're a teacher/staff, select "Nebo School District Staff".

| Sign into your school |                               |   |
|-----------------------|-------------------------------|---|
| Select                | your school                   | ~ |
|                       | Nebo School District Staff    | 1 |
|                       | Nebo School District Students |   |

• Click the green Sign In button

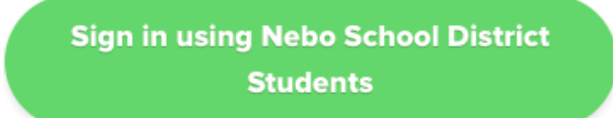

STEP 4 - Sign in with your school Google email and password (personal Google accounts will not work).